# How To:

Open Private Browsing Mode

#### Purpose

Private browsing or incognito mode is a privacy feature that restricting the collection of sensitive data while browsing the internet. Private browsing disables the storage of web cache and browsing history.

## Open Google Chrome's Incognito Mode

- 1 Open Chrome
- 2 Click the more icon in the top-right corner of the browser.
- 3 Click New Incognito Window

### Open Microsoft Edge's InPrivate Window

- 1 Open Microsoft Edge.
- 2 Click more icon in the top-right corner of the browser.
- 3 Click New InPrivate Window.

#### Open Mozilla Firefox's Private Window

- 1 Open Mozilla Firefox.
- 2 Click menu icon in the top-right corner of the browser.
- 3 Click New Private Window.

#### Open Safari's Private Window

- 1 Open Safari.
- 2 Click file menu in the top-right corner of the browser.
- 3 Click New Private Window.